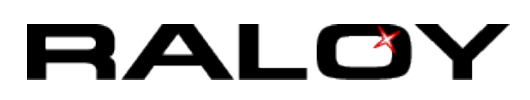

## IMPORTANT PRECONFIGURATION FOR IP CONSOLE

# Enable Java on the web browser.

The remote client computer must have installed both:

- a web browser (such as Microsoft Internet Explorer, Mozilla Firefox, and Netscape Navigator)
- 2. a **Java** Virtual Machine (version 1.4 or higher)

### JAVA Update for IP KVM

Due to the latest update from Java security, some users may receive a "**JAVA Block**" message, like this:

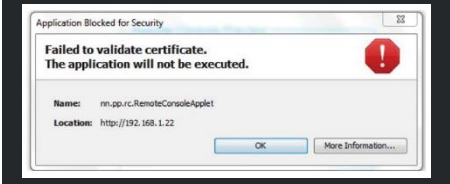

while accessing the remote console over IP.

If so, please download the latest IP KVM firmware from this link:

## **REMOTE CLIENT COMPUTER SETUP**

#### **Firmware Update Steps**

- 1. Download the latest IP KVM firmware from the link: http://www.raloy.com/support/downloads/aust-i11-150608.bin
- 2. Login to the IP KVM.
- 3. Click Update Firmware.
- **4.** Click **Browse** to select the firmware file.
- 5. Click Upload.

6. Click Update.

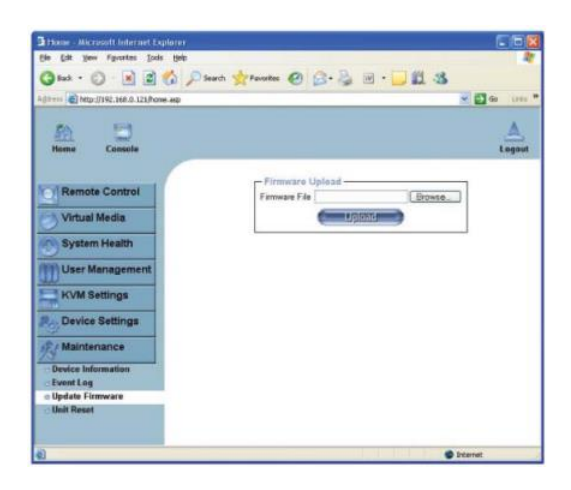

| Firmware Update                                                                         |                                                                                           |
|-----------------------------------------------------------------------------------------|-------------------------------------------------------------------------------------------|
| Current version:                                                                        | 04.02.00 (Build 6302) / H1-AUST-<br>130104                                                |
| New version:                                                                            | 04.02.00 (Build 6302) / 111-AUST-<br>158608                                               |
| ( Upthie )                                                                              | Direard                                                                                   |
| This may take some minutes. Pl<br>while the update is in progress<br>device will be ren | ease do NOT power of the device<br>I After a successful update, the<br>set automatically. |

**7.** After the firmware has been updated, IP KVM will reset automatically.

| Firmware updated succ   | essfully.                                                         |  |
|-------------------------|-------------------------------------------------------------------|--|
| The device will be rese | t in a few seconds.                                               |  |
| Notice                  | Very should be endowed with endowed at the local same in t        |  |
|                         | Tau incure de automaticany representatione to the login page in 1 |  |

**8.** After one minute, you will be redirected to the *Login* page and requested to login again.

### http://www.raloy.com/support/downloads/aust-i11-150608.bin

RALOY-TS-IP-v01 LAST UPDATED: 13 MAY 2016